### **MAINE STATE DUE PAYMENT INSTRUCTIONS**

Step 1: Please click on the below link <a href="https://www.maine.gov/revenue/">https://www.maine.gov/revenue/</a>

Step 2: Please click on File and Pay

| Maine.gov Agencies   Online Services   Help   Q Search Ma | aine.gov                                                                            |                                                  | G Select Language   🔻 🌰                                               |
|-----------------------------------------------------------|-------------------------------------------------------------------------------------|--------------------------------------------------|-----------------------------------------------------------------------|
| DEPARTMENT OF ADMIN<br>MAINE REVEX<br>STATE OF MAINE      | ISTRATIVE AND FINANCIAL SERVICES<br>NUE SERVICES                                    | Conta                                            | LI US   News   Frequently Asked Questions   Sitemap Search MRS SEARCH |
| Home Tax Divisions - Electronic                           | Services - Forms, Publications & Applications -                                     | Tax Relief 🔻                                     |                                                                       |
| File<br>and Pay                                           | MAINE REVENUE<br>Welco<br>What can we help you find?<br>?<br>Where is<br>my Refund? | SERVICES<br>DME<br>Q<br>Q<br>Tax<br>Registration | Taxpayer<br>Relief                                                    |
| Individuals                                               | Busines                                                                             | ses                                              | Tax Professionals                                                     |
| Individual Income Tax (1040)                              | > Sales Tax                                                                         | > F                                              | orms >                                                                |
| www.maine.gov Fiduciary Income Tax                        | > Withholding                                                                       | > F                                              | OA > .                                                                |

#### Step 3: Please click on EZ Pay

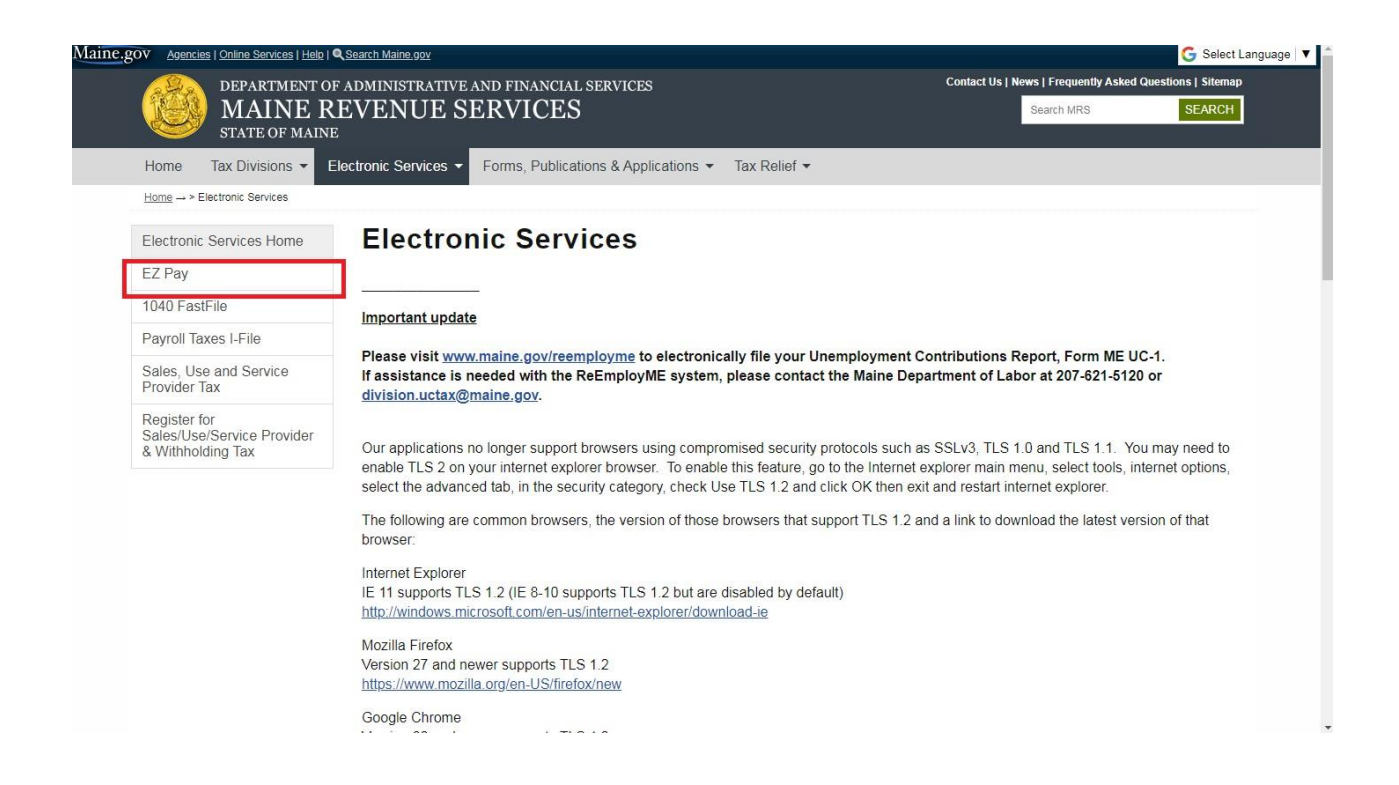

#### Step 4: Please click on the Register Tab

|                                                                                                    | EZ Pay Intern<br>Welcome                                                                                                    | et Payment System<br>o Maine EZ Pay!                                   |                                                                                                    |
|----------------------------------------------------------------------------------------------------|----------------------------------------------------------------------------------------------------|------------------------------------------------------------------------|----------------------------------------------------------------------------------------------------|
| AS OF August 1, 2010, Millo telephon                                                                                                    | e assistance is available monday in                                                                                                    | ought neay between cookin a                                            | a 4.00 m, state recognized nondays excepted.                                                                                                    |
| Welcome to Maine Revenue Service's "EZ Pay". Maine<br>your bank account. This application will not accept fina<br>application. Click here for more Information                                                                                                    | taxpayers now have the option to particle institution banking information fo                                                                                                    | various tax payments online, quic<br>an account located outside the U. | kty and easily. Payments are electronically withdrawn right from<br>8. and its territories. You will need to register before using the                                                                                                    |
| Online payments including estimate payments can be                                                                                                    | nade for any of the following applicab                                                                                                    | e taxes:                                                               |                                                                                                    |
| *WTHHOLDING TAX<br>*AMENDED SALES TAX<br>*DORPORATE INCOME TAX<br>*CORPORATE INCOME TAX<br>*CORPORATE INCOME TAX<br>*CASCULE*TAX<br>*MAHOGANY QUAHOG TAX<br>*MAENDED REGISTERED BUSINESS USE TAX<br>*AMENDED REGISTERED BUSINESS USE TAX<br>*SPECIAL FUEL SUPPLIER ANNUAL SHRINKAGE<br>*SURPLUS LINES PREMIUM TAX<br>*JOD TAX | *PASS-THROUGH ENTITY W<br>*BILL PAYNENT<br>*BLUBERRY TAX<br>*EGTATE TAX<br>*FUEL FLOOR STOCK TAX<br>*HEALTH CARE PROVIDER T<br>*MARIJUANA EXCISE TAX<br>*RAILCOAD TAX<br>*SERVICE PROVIDER TAX<br>*SPECIAL FUEL SUPPLIER<br>*TOBACCO TAX | rhholding<br>N                                                         | *SALES TAX<br>*INDIVIDUAL INCOME TAX<br>*ICIGARETTE TAX<br>*IDUCIARY TAX<br>*GASOLINE DISTRIBUTORS ANNUAL SHRINKAGE<br>HOSPITAL TAX<br>*POTATO TAX<br>*REGISTERED BUSINESS USE TAX<br>*AMENDED SERVICE PROVIDER TAX<br>*SPECIAL FUEL USER<br>*MILK HANDLING TAX |
|                                                                                                    | New users must register and set up                                                                                                    | a user ID and password here                                            | Register                                                                                                    |
|                                                                                                    | Existing users, please enter                                                                                                    | our Username and Password be                                           | low:                                                                                                    |
|                                                                                                    | Enter a Username: User N                                                                                                    | ime                                                                    |                                                                                                    |
|                                                                                                    | Enter Password: Passwo                                                                                                    | rd                                                                     | I Forgot my password                                                                                                    |
|                                                                                                    | Svete                                                                                                    | nInformation                                                           |                                                                                                    |

# **Step 5:** Please fill the required details & click on continue to make the Payment of Maine Due Amount

| Maine.gov                                                                                                    | STATE OF MAINE - Maine Revenue Services<br>EZ Pay Internet Payment System<br>Registration Form                                                                                                    |   |
|----------------------------------------------------------------------------------------------------|----------------------------------------------------------------------------------------------------|---|
| Password must be b     Password must con     Password must con     Password must con     Password must con     Passwords can only | Passwords must meet the following criteria:<br>between 12 and 32 characters long.<br>tain at least 1 numeric character.<br>tain at least one special character (@ [\]^_\!"#\$%&`()*+,/:;{< =}>~?}.<br>tain at least one uppercase and at least one lowercase letter.<br>be changed once every 24 hours. |   |
| * Indicates a Required Field                                                                                                    |                                                                                                    |   |
| Taxpayer's / Business<br>Name: <i>(Last First MI)</i>                                                                             | Taxpayer's / Business Name                                                                                                    |   |
| SSN or Federal ID #:                                                                                                    | * SSN or Fed ID #                                                                                                    |   |
| ID Type: Composite Filers<br>use SSN                                                                                              | * Federal ID *                                                                                                    |   |
| Spouse's Name: (Last<br>First MI)                                                                                                 | Spouse's Name                                                                                                    |   |
| Spouse's Social Security<br>#:                                                                                                    | Spouse's SSN #                                                                                                    |   |
| User ID:                                                                                                    | Alphanumeric Characters only                                                                                                    |   |
| Password:                                                                                                    | * Password                                                                                                    |   |
| Re-enter Password:                                                                                                    | * Re-enter Password                                                                                                    | • |

| Maine.g | OV                 | STATE OF MAINE - Maine Re<br>EZ Pay Internet Paymer<br>Registration Forr | evenue Services<br>nt System<br>m |  |
|---------|--------------------|--------------------------------------------------------------------------|-----------------------------------|--|
| Re-er   | nter Password:     | * Re-enter Password                                                      |                                   |  |
| Addr    | ess:               | Address                                                                  |                                   |  |
| City:   | 5                  | City                                                                     |                                   |  |
| State   | : 4                | Maine •                                                                  | Zip: * Zip                        |  |
| Phon    | e #:               | • 207 - 123 - 4567                                                       | Extension:                        |  |
| Emai    | I Address:         | * Email Address                                                          |                                   |  |
| Co      | ntact informatior  | 1                                                                        |                                   |  |
| Cont    | act Person's Name: | Contact Person's Name                                                    |                                   |  |
| Phon    | e #:               | • 207 - 123 • 4567                                                       | Extension:                        |  |
| Bai     | nk information     |                                                                          |                                   |  |
| Bank    | Routing #:         | Bank Routing #                                                           |                                   |  |

## **Step 6:** Enter the bank details and proceed for further process.

| laine.gov                  | STATE OF MAINE - Maine Revenue Services<br>EZ Pay Internet Payment System<br>Registration Form             |  |
|----------------------------|----------------------------------------------------------------------------------------------------|--|
| Contact informat           | ion                                                                                                    |  |
| Contact Person's Name:     | Contact Person's Name                                                                                      |  |
| Phone #:                   | * 207 - 123 - 4567 Extension: Ext                                                                          |  |
| Bank information           |                                                                                                    |  |
| Bank Routing #:            | * Bank Routing #                                                                                           |  |
| Bank Account #:            | Bank Account #                                                                                             |  |
| Re-enter Bank Account #:   | Re-enter Bank Account                                                                                      |  |
| Account Type:              | * Checking *                                                                                               |  |
| Is this payment coming fro | m a financial institution located outside the U.S. and its territories? * <sup>©</sup> Yes <sup>®</sup> No |  |
|                            | Continue Exit                                                                                              |  |

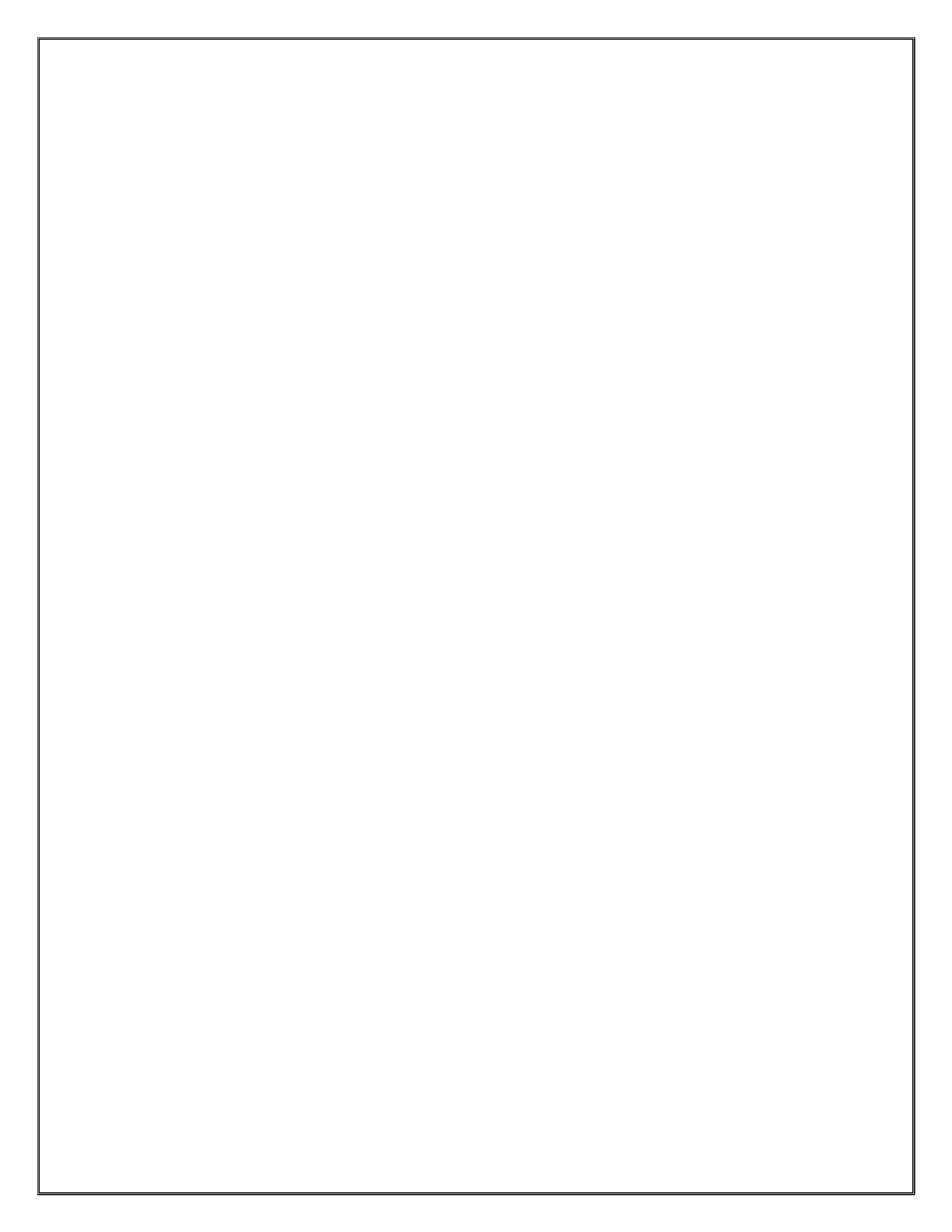